## Excel 2003: Skiing Task

1. You are going on a skiing holiday and have to work out how much it will cost you.

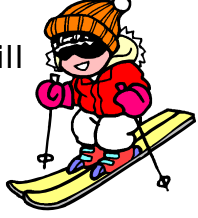

Enter the details from the following table into a blank spreadsheet, to begin your model.

| Item                  | Unit   | Unit Cost | Number |
|-----------------------|--------|-----------|--------|
| Airfare               | Ticket | £99.00    | 1      |
| Bus Transfer          | Ticket | £20.00    | 2      |
| Accommodation         | Week   | £70.00    | 1      |
| Ski pass (local rate) | Ticket | £90.00    | 1      |
| Equipment rental      | Week   | £70.00    | 1      |
| Food                  | Day    | £12.00    | 7      |
| Entertainment         | Night  | £24.00    | 6      |

- 2. You should now add a column to work out the total cost per item.
  - Enter the column heading.
  - Now enter a formula to work out the totals.
- 3. Add a cell labelled total trip to your spreadsheet, and enter a formula to calculate the total cost of the trip. Note: This should be in-line with your total item costs.
- 4. In an appropriate place in your spreadsheet add a formula to work out the average unit cost of all your expenses.
- 5. Now, add a formula to work out the maximum unit cost.
- 6. Add a formula to work out the minimum unit cost.
- 7. Delete all the numeric values in the unit cost column.
  - Change the format of cells in the unit cost column to currency.
  - Ensure that the currency has been set to 2 decimal places.
  - Re-enter the numeric values only from the table above.
- 8. Insert two rows at the top of the spreadsheet. Then merge all cells in rows 1 and 2, above the rest of the data displayed. Now add a title for your model.
- 9. Add a border of your choice to the cell containing your title. You should also change the colour of background of the cell.

10. Add a border to all data appropriately, but emphasise the total cell.

11. Add a header/footer to your work, containing:

- Your name
- Automatic date
- Page number

12. Change your print setup to do the following:

- Print your work to one page
- Make your page landscape orientated
- Display gridlines
- Display column letters & row numbers on printouts
- Experiment with your margins
- 13. You now need to print your spreadsheet, but without the number and total column.
- 14. Sort the data in the spreadsheet, in terms of item (ascending), then by unit (descending)
- 15. You don't want people to see what your total cost is on the screen-hide that column
- 16. Make your spreadsheet look attractive!

## You may:

- Guide teachers or students to access this resource from the teach-ict.com site
- Print out enough copies to use during the lesson

## You may not:

- Adapt or build on this work
- Save this resource to a school network or VLE
- Republish this resource on the internet

## A subscription will enable you to access an editable version, without the watermark and save it on your protected network or VLE